#### CHEATLIERO Clip Studio Paint Cheatsheet SHEETS A comprehensive cheat sheet covering essential C

🦉 A comprehensive cheat sheet covering essential Clip Studio Paint tools, shortcuts, and techniques for digital illustration and 3D design.

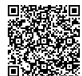

# **Interface & Navigation**

#### **Basic Interface Elements**

| Menu Bar:            | Located at the top, provides access to all program functions.                         |
|----------------------|---------------------------------------------------------------------------------------|
| Command<br>Bar:      | Below the menu bar, offers quick access to frequently used commands.                  |
| Tool Palette:        | On the left by default, houses all the drawing and editing tools.                     |
| Sub Tool<br>Palette: | Displays variations and settings for the selected tool.                               |
| Color Palette:       | Provides color selection options including color wheel, color set, and color history. |
| Layer Palette:       | Manages layers, blending modes, and layer masks.                                      |

## Canvas Navigation

| Zoom In/Out:      | Ctrl + Plus/Minus keys or Mouse wheel (with Ctrl held).                                |
|-------------------|----------------------------------------------------------------------------------------|
| Rotate<br>Canvas: | Hold Shift + Spacebar, then drag. Reset rotation: View > Rotate/Invert > Reset Rotate. |
| Pan Canvas:       | Hold Spacebar, then drag. Or use the Navigation palette.                               |
| Zoom to Fit:      | View > Zoom > Fit to Window.                                                           |
| Undo/Redo:        | Ctrl+Z / Ctrl+Shift+Z                                                                  |
| Hand Tool:        | Select the hand tool from toolbar, or press spacebar.                                  |

# **Essential Tools**

#### **Drawing Tools**

### **Coloring Tools**

| Pen Tool<br>(P):        | For precise lines and inking.<br>Configure pen pressure and tilt<br>settings in the Sub Tool palette. |
|-------------------------|----------------------------------------------------------------------------------------------------|
| Brush Tool<br>(B):      | For painterly strokes and textures.<br>Customize brush tips, blending<br>modes, and opacity.          |
| Pencil Tool<br>(P):     | Simulates traditional pencil strokes. Adjust pencil density and texture.                              |
| Eraser Tool<br>(C):     | Erases pixels. Hard and soft erasers available.                                                       |
| Selection<br>Tools (M): | For selecting specific areas of the canvas. Includes rectangle, ellipse, lasso, and magic wand.       |
| Figure Tool<br>(U):     | Draw geometrical figures, lines,<br>and frames. Includes shapes and<br>perspective rulers.            |

# 3D Features

#### 3D Models

| Importing 3D<br>Models:        | Drag and drop a compatible 3D file (e.g., .obj, .fbx) into the canvas.                                                          |
|--------------------------------|----------------------------------------------------------------------------------------------------|
| Manipulating 3D<br>Models:     | Use the Object tool to rotate, move, and scale 3D<br>models. Adjust lighting and camera angles in the Tool<br>Property palette. |
| Posing 3D Models:              | Use pre-made poses or create custom poses by adjusting individual joints. Use the Pose Scanner to import poses from images.     |
| Convert to Lines<br>and Tones: | Right-click on the 3D layer and select 'LT Conversion of<br>Layer' to generate line art and tones from the 3D<br>model.         |
| Rendering<br>Settings:         | Adjust rendering settings in the Tool Property palette to control the appearance of the 3D model.                               |

| Fill Tool (G):          | Fills enclosed areas with color.<br>Adjust tolerance for gap closing.             |
|-------------------------|-----------------------------------------------------------------------------------|
| Gradient Tool<br>(G):   | Creates smooth color<br>transitions. Customize gradient<br>types and color stops. |
| Eyedropper<br>Tool (I): | Samples colors from the canvas.<br>Use for color matching.                        |
| Blend Tool (J):         | Blend colors, smudge, blur, and finger painting effects.                          |
|                         |                                                                                   |

#### Layer Operations

| ng. | <b>Create New Layer</b> : Layer > New Layer > Raster<br>Layer (or Vector Layer, etc.)<br>Alternatively, use the new layer icon in the Layer<br>Palette. |
|-----|----------------------------------------------------------------------------------------------------|
| as. | <b>Duplicate Layer:</b> Right-click on the layer in the Layer Palette and select 'Duplicate Layer'.                                                     |
| d   | <b>Merge Layers:</b> Right-click on a layer and select<br>'Merge with Layer Below' or 'Merge Selected<br>Layers'.                                       |
|     | <b>Clipping Mask:</b> Create a new layer above the base layer, right-click, and select 'Clip at Layer Below'.                                           |
|     | <b>Layer Mask:</b> Add a mask to a layer to selectively hide parts of it.                                                                               |

#### 3D Primitives

| Adding<br>Primitives:      | Use the 'Figure' tool and select '3D' to insert basic shapes like cubes, spheres, and cylinders.                        |
|----------------------------|----------------------------------------------------------------------------------------------------|
| Customizing<br>Primitives: | Adjust the dimensions and properties of the primitives in the Tool Property palette.                                    |
| Combining<br>Primitives:   | Combine multiple primitives to create more complex 3D shapes. Use the Object tool to position and scale the primitives. |

# **Advanced Techniques**

| Vector Layers |  |
|---------------|--|
|               |  |

| Creating                  | Layer > New Layer > Vector Layer. Vector layers allow for                                                     |
|---------------------------|----------------------------------------------------------------------------------------------------|
| Vector Layers:            | non-destructive editing of lines.                                                                             |
| Editing Vector            | Use the Object tool to select and modify vector lines.                                                        |
| Lines:                    | Adjust line thickness, color, and shape.                                                                      |
| Vector Eraser:            | Erases vector lines up to intersections or the entire line.                                                   |
| Simplify Vector<br>Lines: | Reduce the number of control points in a vector line for smoother curves. Edit > Line > Simplify vector line. |

| Creating a<br>Timeline: | Window > Timeline. This opens the timeline palette for managing animation frames.              |
|-------------------------|------------------------------------------------------------------------------------------------|
| Adding<br>Keyframes:    | Add keyframes to the timeline to define the starting and ending points of animation sequences. |
| Onion Skin:             | Enable onion skin to see previous and next frames, aiding in creating smooth animations.       |
| Exporting<br>Animation: | File > Export Animation > Movie or Animated GIF.<br>Configure export settings as needed.       |